# **Conjugemos Sign-In Instructions**

**1.)** Go to conjuguemos.com  $\rightarrow$  If you are already a member, <u>Login</u> and go to step 6.

### 2.) If you are not a member: Click on Create Account

Use this page to log in as any of the following:

- 1. Student: use your username/password
- 2. Teacher: use your username/password (no school id)
- 3. School Admin: use your school id and school password

| Username/ID: |                                             |
|--------------|---------------------------------------------|
| Password:    |                                             |
|              | Remember Me: Forgot your username/password? |
| Login        | Create Account                              |

## 3.) Please fill in the following information

| Student              | Teacher                       | School/Homes                       | chool      |                    |
|----------------------|-------------------------------|------------------------------------|------------|--------------------|
| First Name:          |                               |                                    | < <u> </u> |                    |
| Last Name:           |                               |                                    |            |                    |
| State/Locat          | ion: Michigan                 |                                    | •          |                    |
| School<br>Name:      | Pioneer Hi<br>This is not req | gh School<br>uired to use the site |            | Please choose PIHI |
| Username:            | Email address                 | required as your username          |            |                    |
|                      | NOT registeri                 | ng with a school                   |            |                    |
| Password:            |                               |                                    |            |                    |
| Confirm<br>Password: |                               |                                    |            |                    |

4. You should see this after registering:

# THANK YOU FOR REGISTERING.

One more step, Rita. Please log in to start using the site.

#### 5.) Proceed to Login

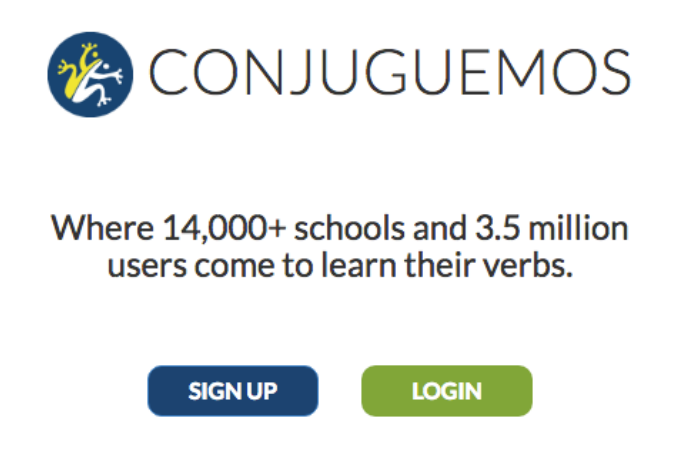

6.) Click on the account bar and then choose <u>my name</u>, your <u>hour</u> and <u>class</u> SUBMIT

| Account Info S | School / | leacher / | Class |
|----------------|----------|-----------|-------|
|----------------|----------|-----------|-------|

| Your State:   | Michigan                                                                                     |    |
|---------------|----------------------------------------------------------------------------------------------|----|
| Your School:  | Pioneer High School                                                                          | \$ |
| Your Teacher: | Peggy Lederer                                                                                | \$ |
| Your Class:   | ✓ Unassigned<br>1st hour 5AP<br>2nd Hour 2AC<br>4th Hour 2AC<br>5th Hour 5AP<br>6th Hour 2AC | •  |